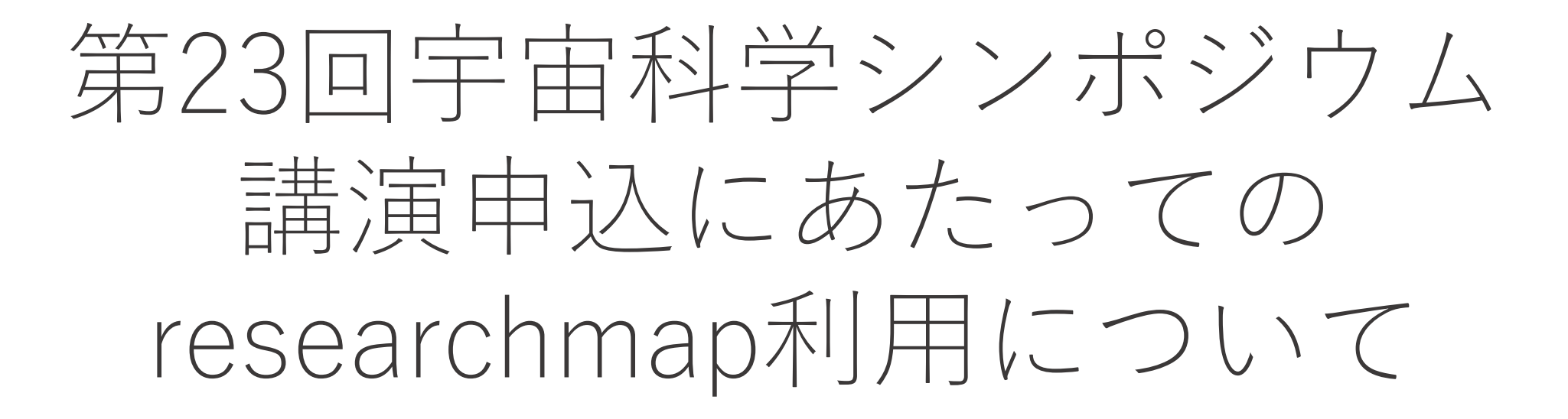

FY2022宇宙科学シンポジウム世話人

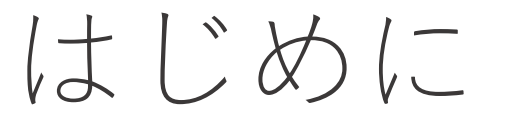

- 2023年1月開催の宇宙科学シンポジウムでは、 口頭講演・ポスター講演の講演要旨を、研究者の情報発信サイト であるresearchmap に「資料公開」記事として記載いただきます。
- 講演申込時に、researchmapのサイトの「資料公開」のトップ ページもしくは「資料公開」のポスター掲載(予定)のページの URL情報もお送りいただくようお願いしております。
- ここでは、researchmapアカウントの作り方と、researchmap上 での講演要旨の記載方法を説明いたします。

## researchmapのアカウント作成

researchmap にアカウントをお持ちでない方は、 下記の要領でアカウントを作成します。 すでにアカウントをお持ちの方は、このページは スキップしてください。

> researchmapのサイト https://researchmap.jp

researchmapのサイトからメニューの「新規登録に ついて|にアクセスし、説明に従ってアカウントを 作成してください。

大学院生・企業研究者の方もアカウントを作成でき ます。

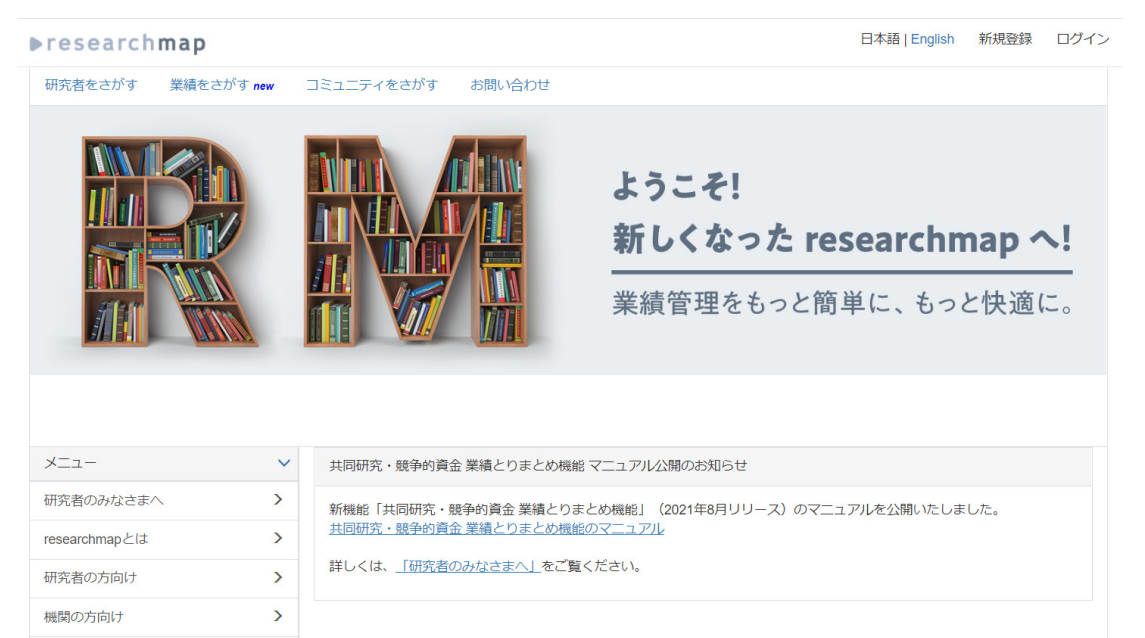

> プレスリリースはresearchmapのアカウントを持つ研究者やデータ交換担当者が投稿出来ます。 投稿方法はマニュアルをご覧ください。

各種資料

新規登録について

よくある質問 (FAQ)

プレスリリース

リンクについて

サービス利用規約

マニュアル・お問い合わせ > プレスリリース RDF/RSS ~不安を伴う繰り返し行動を生み出す計算論モデルを確立 08/3 強迫症のメカニズムを解明 ~不安を伴う繰り返し行動を生み出す計算論モデルを確立、治療の最適化に応用可能~ 【概 要] 奈良先端科学技術大学院大学(学長:塩崎一裕) 先端科学技術研究科 情報科学領域の田中沙織特任准教授、 株式会社 国際電気通信基礎技術研究所(ATR) 脳情報通信総合研究所の酒井雄希主任研究員、玉川大学 脳科学研 高分子の結晶構造が現れる臨界長を決定 08/25 ~結晶構造から高分子と小分子の境界が見えた~ ポイント・化学的に純粋な単分散ポリケトンの網羅的な結晶構造解析を達 成。・小分子的な結晶化と高分子的結晶化の境界を観測。・繰り返し単位が5つから高分子的結晶構造が現れることを解 北海道大学創成研究機構化学反応創成研究拠点(WPI-ICReDD)、同大学院工学研究院の猪熊泰英准教授、金沢、 先端量子ビーム計測技術向け汎用データ解析ソフトウェア2DMATの開発~2次元物質研 鳥取大学工学部機械物理系学科・同大学同学部先進機械電子システム研究センターの星健夫准教授(兼任 速器研究機構(KEK)物質構造科学研究所 客員准教授)、同大学大学院博士前期(修士)課程の岩本晴道氏・ — ノ 瀬佩人 氏、東京大学物性研究所の本山裕一特任研究員・吉見一慶特任研究員、KEK物質構造科学研究所 低速陽電子(注1)実験施.. 画期的な水分解光触媒の理論的提案:リン化ホウ素の単原子層肪 06/20

### researchmap上の 講演要旨について

 researchmap上の講演要旨は、講演申込フォームに書くアブストラクト と同じでも良いですし、講演に沿ってより内容を膨らませたものでも構 いません

(逐次,要旨をアップデートしていただいても問題ありません)。

- ポスター講演については、ポスターファイルをresearchmap上の講演要 旨の資料公開ページに添付してください。(講演申込以後に添付するので 結構です。)
- 講演によっては、シンポジウム参加者以外にアクセスされたくない内容 を含んだポスターファイルもあるかも知れません。その場合は、ファイ ルダウンロードにパスワードを設定してください。
- その際、パスワードは SSS23 としてください。

資料公開ページの作り方

※マイポータルに「資料公開」の見出しがない場合,「資料公開」ページに何も表示されない場合は後述参照

- 1. researchmapへログイン
- 2. マイポータル(ホーム)へ移動
- 3. メニューの「資料公開」ページへ
- 4. 「+追加」ボタンを押す
- 5. 講演番号, タイトル, 概要, Skype 情報等を記載し, ポスターファイル をアップロード
- 6. 必要に応じてポスターファイルの ダウンロードパスワードを設定
- 7. 「一時保存」が可能
- 8. 「決定」ボタンで公開

----再編集,追加する場合----A1.右上の「編集」ボタンを押して 修正し,「決定」ボタンで公開 (「編集」ボタンがない場合,右下の 「<u>詳細を表示</u>」リンクを押すと出現) A2.「追加」ボタンを押すことで複数の 資料公開することが可能

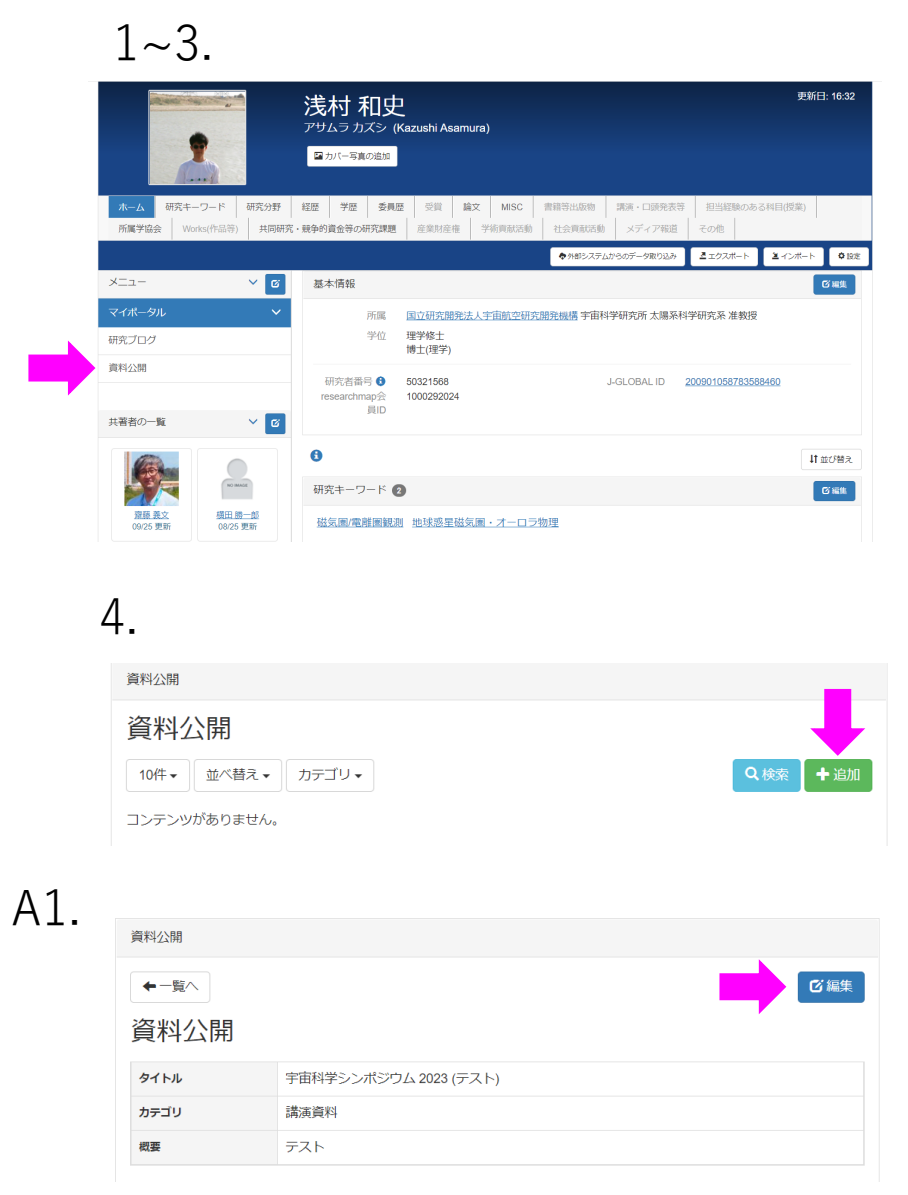

| ১~४.                                                                                  |                                                                         |      |   |  |
|---------------------------------------------------------------------------------------|-------------------------------------------------------------------------|------|---|--|
| 料公開                                                                                   |                                                                         |      |   |  |
| 資料公開                                                                                  |                                                                         |      |   |  |
| タイトル                                                                                  |                                                                         |      |   |  |
| カテゴリ*                                                                                 |                                                                         |      |   |  |
| 講演資料                                                                                  |                                                                         |      |   |  |
| 概要*                                                                                   |                                                                         |      |   |  |
|                                                                                       |                                                                         |      |   |  |
| 77.24.5                                                                               |                                                                         | 刊田名件 |   |  |
| ファイル・<br>ファイルを選択 選択されていませ                                                             | :h                                                                      | 利用条件 |   |  |
| ファイル・<br>ファイルを選択 選択されていませ<br>の ダウンロードパスワードを設定す                                        | сл. <b>С</b>                                                            | 利用条件 |   |  |
| ファイル・<br>ファイルを選択 選択されていませ<br>ウダウンロードパスワードを設定す<br>検索キーワード                              | A .                                                                     | 利用条件 |   |  |
| ファイル<br>ファイルを選択<br>ブアイルを選択<br>選択されていませ<br>ダウンロードパスワードを設定す<br>検索キーワード                  | ×4                                                                      | 利用条件 |   |  |
| ファイル・<br>ファイルを選択 選択されていませ<br>ダウンロードパスワードを設定す<br>検索キーワード<br>単担当者への連絡                   | α<br>3                                                                  | 利用条件 |   |  |
| ファイル・<br>ファイルを選択 選択されていませ<br>□ ダウンロードパスワードを設定す<br>検索キーワード<br>■ 担当者への連絡<br>担当者へコメントがあれ | がん<br>る<br>コ<br>ゴば、入力してください                                             | 利用条件 |   |  |
| ファイル・<br>ファイルを選択 選択されていませ<br>□ ダウンロードパスワードを設定す<br>検索キーワード<br>■ 担当者への連絡<br>担当者へコメントがあれ | ん<br>る<br>れば、入力してください                                                   | 利用条件 |   |  |
| ファイル・<br>ファイルを選択 選択されていませ<br>□ ダウンロードパスワードを設定す<br>検索キーワード<br>■ 担当者への連絡<br>担当者へコメントがあれ | <ul> <li>ぶん</li> <li>る</li> <li>はば、入力してください</li> <li>X キャンセル</li> </ul> | 利用条件 | 城 |  |

A1-A2.

| 資料公開           |                       |            |
|----------------|-----------------------|------------|
| 資料公開           |                       |            |
| 10件 - 並べ替え -   | カテゴリ・                 | Q.検索 + 追加  |
| タイトル           | 宇宙科学シンポジウム 2023 (テスト) |            |
| カテゴリ           | 講演資料                  |            |
| 概要             | テスト                   |            |
|                |                       |            |
| ファイル Eresearc  | hmap_usr_top.png 💿    |            |
| <b>■</b> 01/20 |                       | 一時の本「詳細を表示 |

完成イメージ

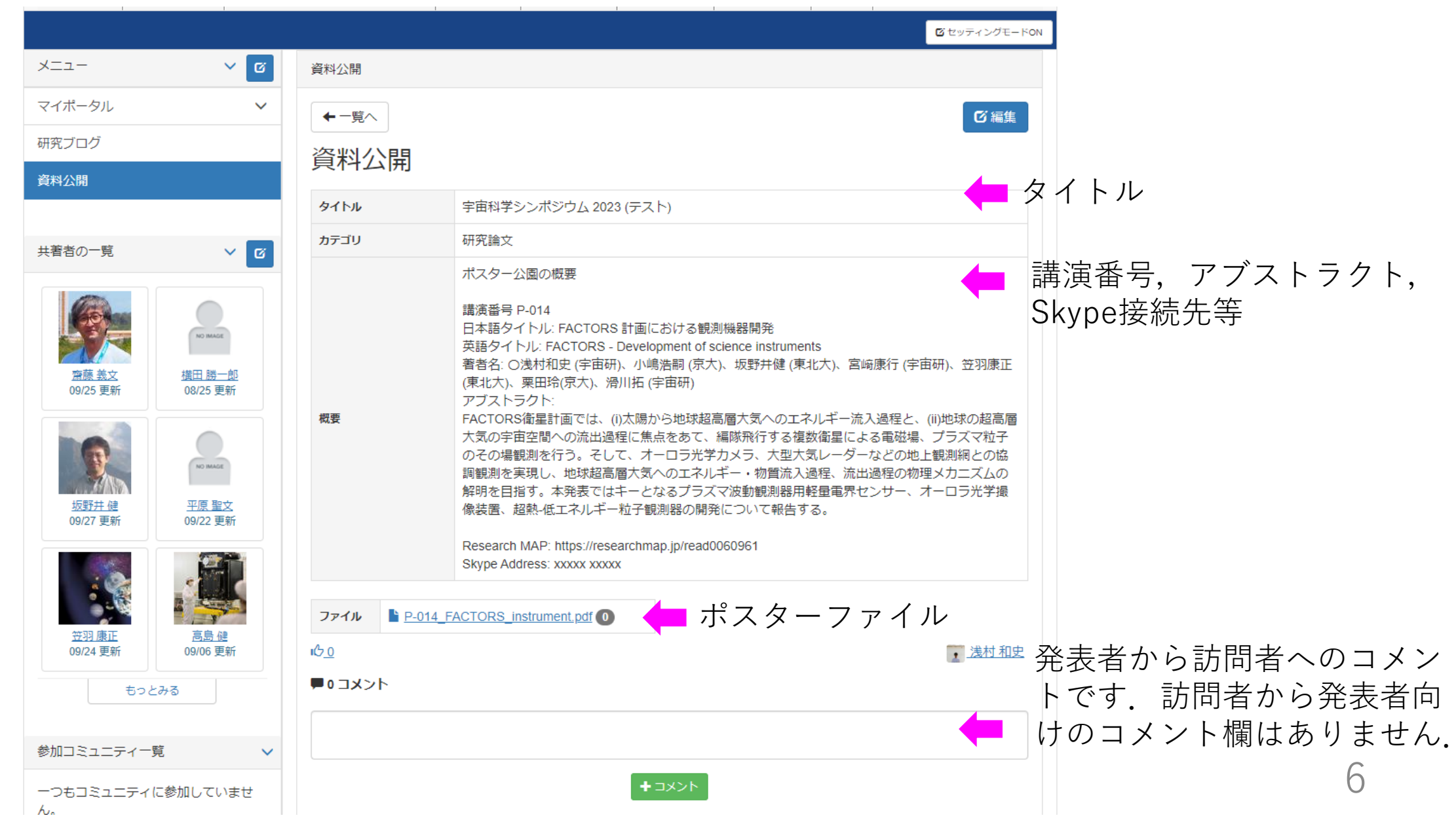

### ※マイポータルメニューに「資料公開」ページがない方. 「資料公開」ページに何も表示されない場合

マイポータルに 「資料公開」の見出しがない

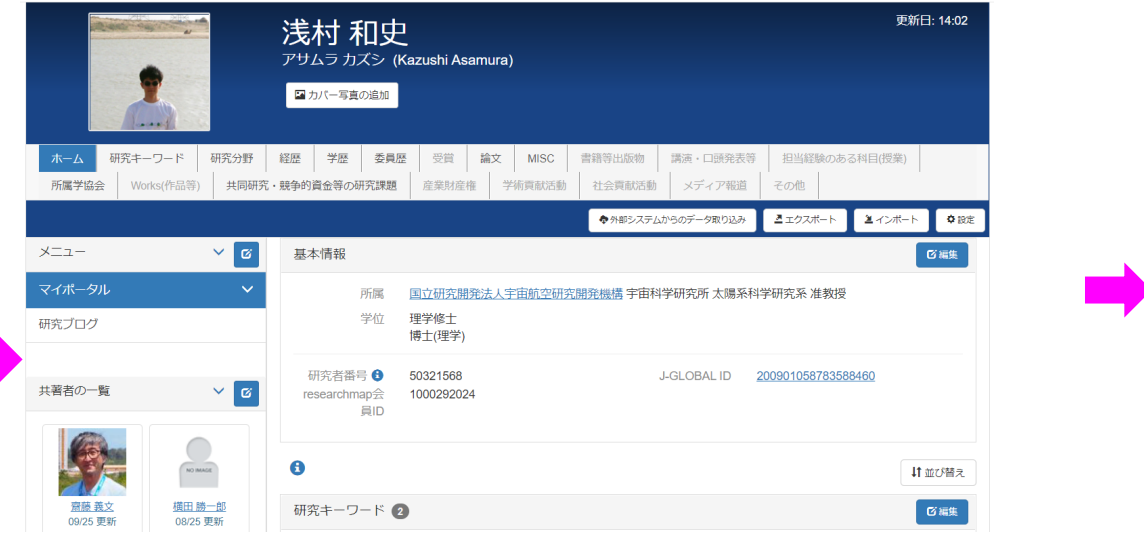

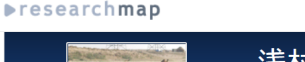

日本語 | English 🏫 マイポータル 🦷 浅村 和史 🌣 🗸 140 Q 158

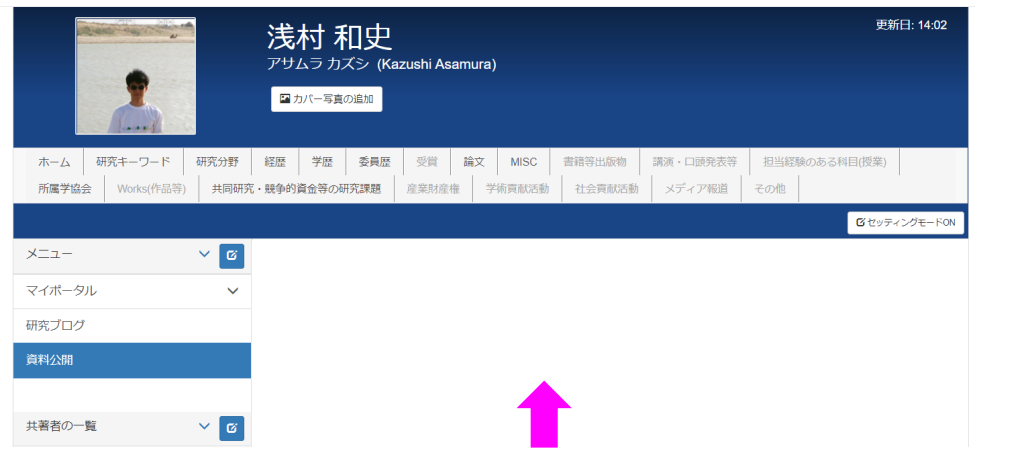

111

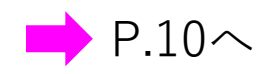

P.9~

白いページが表示されるだけ

ファイルパスワードの設定

<u>通常</u> P.5手順6においてチェックボタンを押し パスワード「<mark>SSS23</mark>」を入力してください

| カテゴリ*                        |          |  |  |
|------------------------------|----------|--|--|
| 研究論文                         |          |  |  |
| 既要*                          |          |  |  |
|                              |          |  |  |
|                              |          |  |  |
|                              |          |  |  |
|                              |          |  |  |
|                              |          |  |  |
| <b>資料</b> *                  |          |  |  |
| 資料*<br>ファイルを選択               | 訳されていません |  |  |
| 資料*<br>ファイルを選択<br>2 ダウンロードパフ | 訳されていません |  |  |

<u>パスワード設定チェックがない場合</u>

 1.「セッティングモードON」ボタンを押す
 2.右上に出現したグローサ付ホイールマークを 押す

3. 一覧表示にある「資料公開」の「編集」 ボタンを押す

4.「2段目」の「<u>資料</u>」タブを開き一番下の チェックを入れ、「決定」ボタンを押す
5.切り替わった画面で右上の「終了」ボタンを 押す.

6. 左記の「通常」の手順で設定する.

| 1 _ |       |       |       |  |  |    |                                    |
|-----|-------|-------|-------|--|--|----|------------------------------------|
| 1.  |       |       |       |  |  |    | <sup><sup>™</sup>セッティングモードON</sup> |
|     | 汎用データ | ベース   |       |  |  |    |                                    |
|     | 資料公   | 】開    |       |  |  |    |                                    |
|     | タイトル  | *     |       |  |  |    |                                    |
| 0   |       |       |       |  |  |    | ↓                                  |
| Ζ.  | 汎用データ | ベース   |       |  |  | +  | ↓ ☆ ×                              |
|     | 資料公   | 公開    |       |  |  |    |                                    |
|     | 10件 🗸 | 並べ替え▼ | カテゴリ・ |  |  | Q検 | 索 🕂 追加                             |

#### 3.

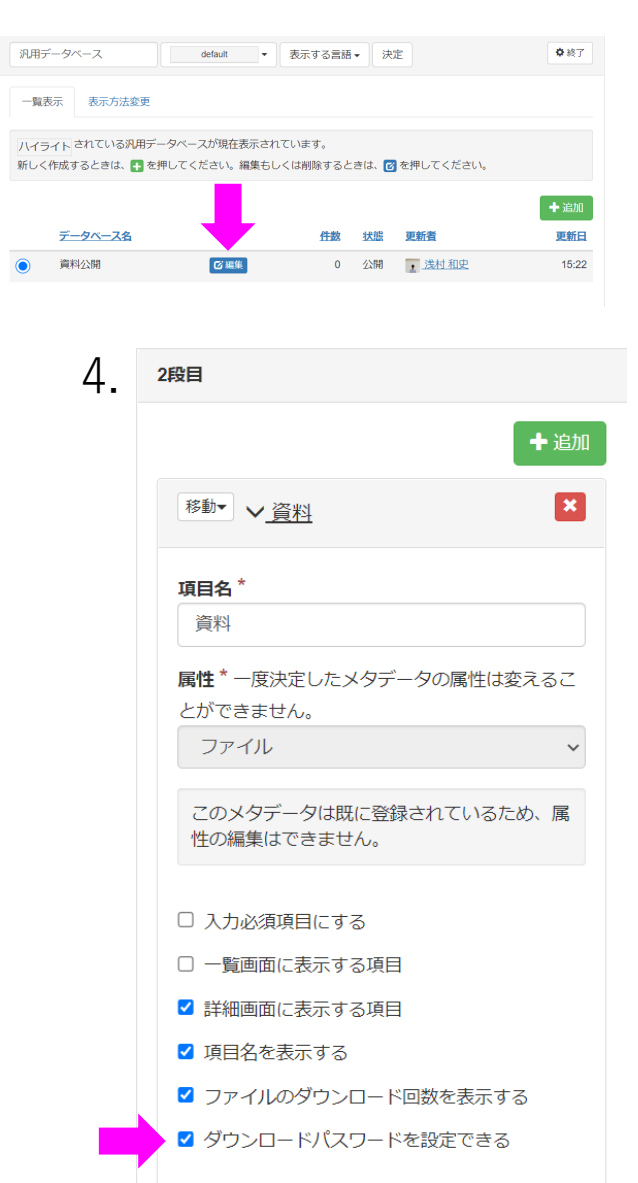

# メニューに「資料公開」がない場合

#### ※researchmapにログインしている前提です

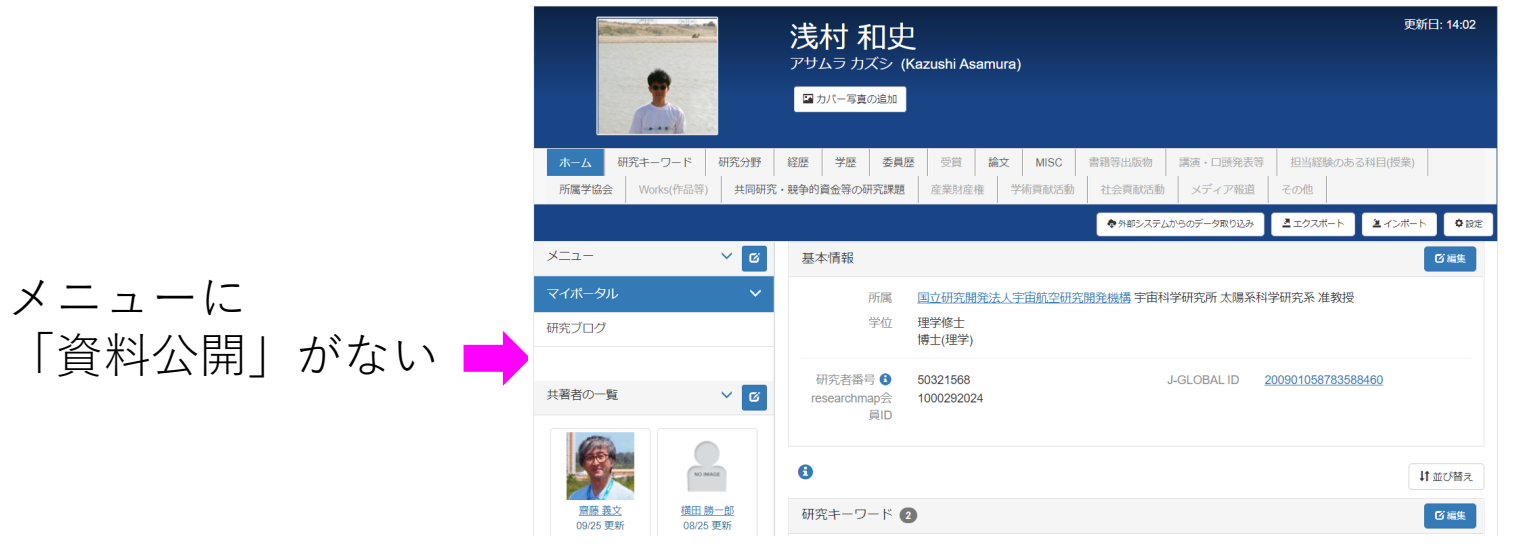

### 1. メニューバー横にあるボタンを押す

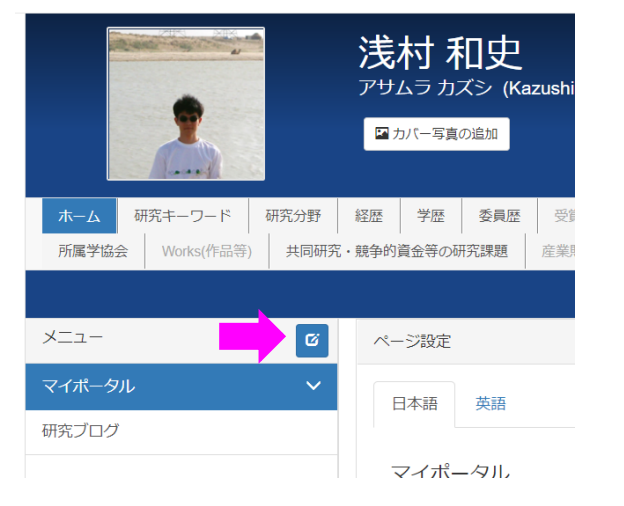

| 2. 緑色「ページ追加」を押し,<br>「資料公開」記載して「決定」する           | 追加されます | マイポータル |
|------------------------------------------------|--------|--------|
|                                                | 112 9  |        |
| ハーン設定                                          |        | 資料公開   |
| 日本語  英語                                        |        |        |
|                                                |        | 共著者の一覧 |
| マイホータル                                         |        |        |
| <ul> <li>▲ 研究プログ</li> <li>★ び 固定リンク</li> </ul> |        |        |
|                                                |        |        |
| ★キャンセル 決定                                      |        |        |
|                                                |        |        |

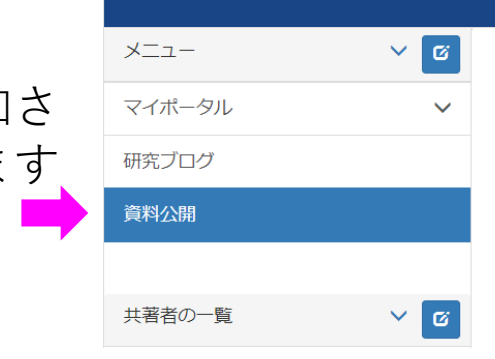

|資料公開| ページになにも表示されない場合

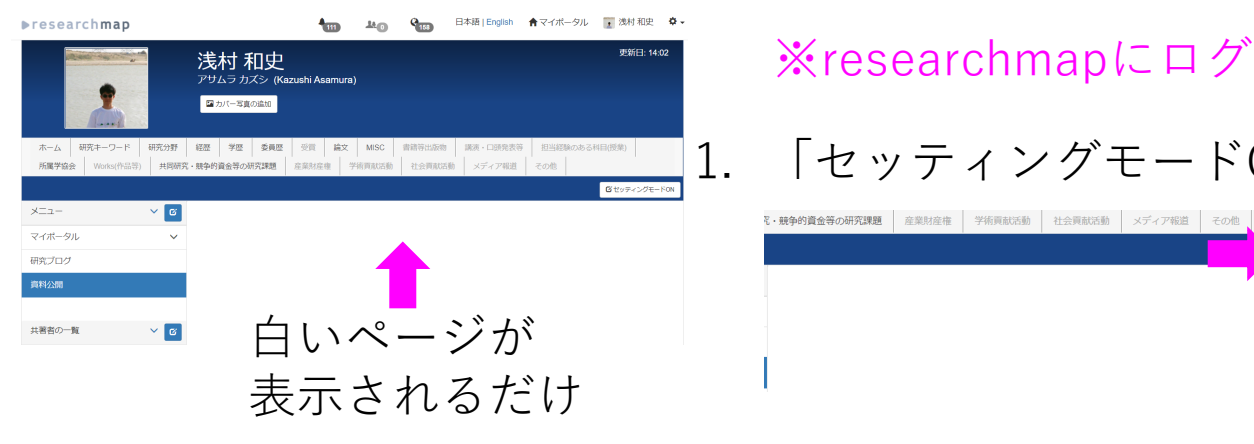

### ※researchmapにログインしている前提です

「セッティングモードON! | 2.「プラグイン追加|ボタンを押す

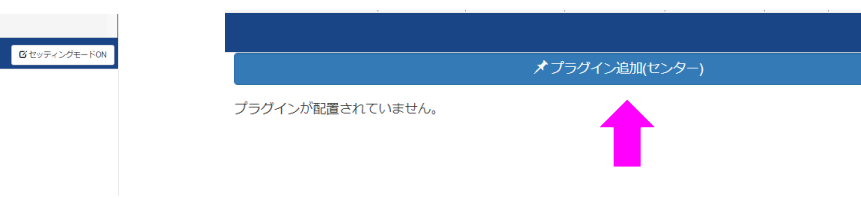

3. 「汎用データベース」の 「+追加|ボタンを押す

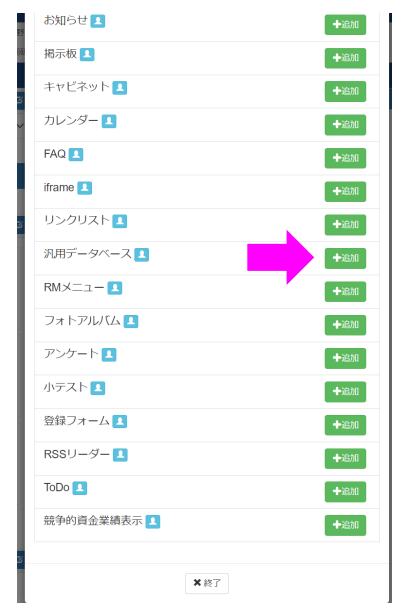

| 4 「一覧表示」で<br>の「編集」ボタン<br>「+追加」で「資                             | ご出<br>ノを<br>予料 | dて<br>を拒<br> 公 | くる「<br>『すか<br>·開」を | XXXX」<br>作成 |
|---------------------------------------------------------------|----------------|----------------|--------------------|-------------|
| 汎用データベース default マ 暴                                          | 長示する           | 言語▼            | 決定                 | ✿ 終了        |
| 一覧表示表示方法変更                                                    |                |                |                    |             |
| ハイライト されている汎用データベースが現在表示されてい<br>新しく作成するときは、 ➡ を押してください。編集もしくは | います。<br>は削除す   | るときは           | 、 🕜 を押してください。      |             |
|                                                               |                |                |                    | 十追加         |
| データベース名                                                       | <u>件数</u>      | 状態             | 更新者                | 更新日         |
| ● 資料公開 び編集                                                    | 0              | 公開             | 浅村和史               | 2020/10/02  |
|                                                               |                |                |                    |             |

5.「資料公開」のデータベースフォーマットを 作成.「公開にする」を選択し、1~3段目を 設定して「決定」. 右上の「終了」で完了し, 「セッティングモードOFF」

☑ セッティングモードOFF

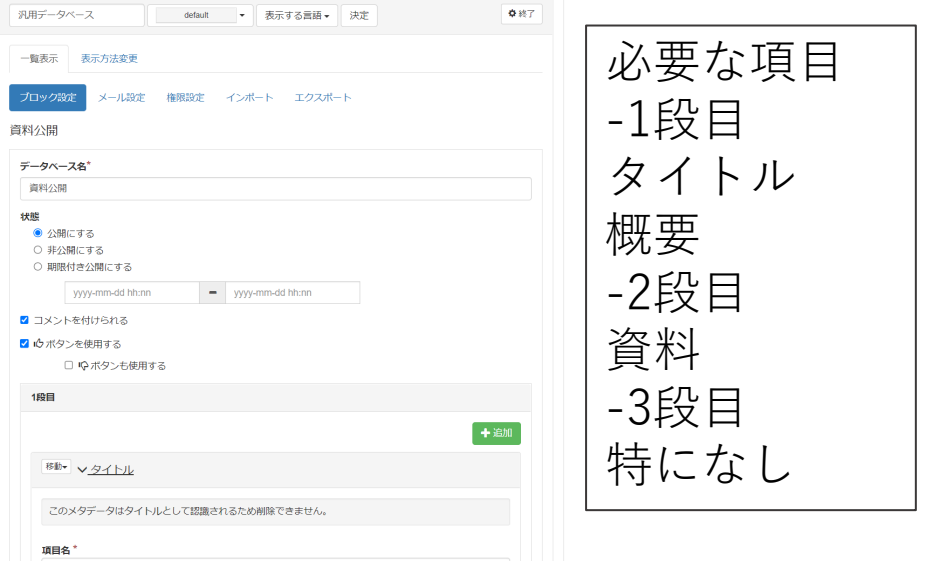

トラブルシューティング

- 資料公開のページ作成時に編集ボタンが現れない
  - researchmapヘログインしてください
  - 右上のセッティングモードONボタンを押してください
  - 右下の<u>詳細表示</u>のリンクを押してください
  - それでも現れない場合はresearchmapのヘルプ(https://researchmap.jp/public/inquiry)から 問い合わせフォームを利用してお問い合わせください.
- 資料公開のページで一時保存ができない
  - ファイルがアップロードされていない場合エラーがでることがあります
  - ポスターができていない期間にそのような状況となった場合,適当なテキストファイルなどダ ミーファイルをアップロードしておいてください
- 記事が消えた
  - 編集ページやセッティングモードON状態で現れる×印のボタンを押すといろいろと消えます。
     キャンセルボタンではないのでお気を付けください。